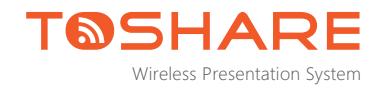

TS-101、TS-58 使用說明書

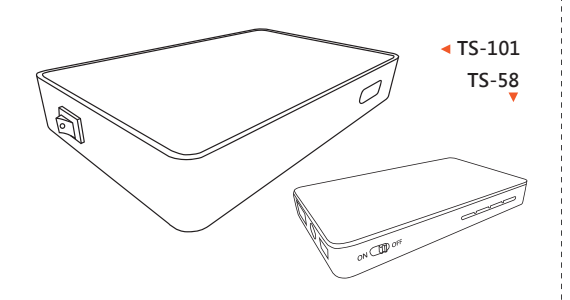

TS-101與TS-58是通過由Wi-Fi聯盟以Wi-Fi Direct技術為基礎 所制定的「Miracast無線顯示標準」、續果公司(Apple Inc.) 所制定的「Airplay螢華鏡像標準」、「DLNA跨電子產品推送 標準」等。將筆記型電腦、智慧手機、平板裝置等透過WiFi技 術無線同步顯示到投影機或液晶電視上,影像解析度高達 1080p。藉由此系列產品,您可以透過無線的方式在大螢幕上 網、播放線上影片、玩大螢幕遊戲及多媒體App,實現多屏互 動的使用者體驗。

| - 0                                                     | a<br>Solatan<br>Solatan<br>Solatan<br>Solatan | MA<br>Valent Laterstoots<br>Distance<br>2 MA |
|---------------------------------------------------------|-----------------------------------------------|----------------------------------------------|
| de<br>min v<br>detettettettettettettettettettettettette | E CONTRACTOR                                  |                                              |
| ABCOCKARLONDERGE ON (AN ) SEALOR OF BE                  | 1                                             |                                              |

#### ▶方法二

 以 Windows 10 版本為例:點選右下角"通知"圖示,再選擇【 連線】從其搜尋到的裝置清單中選擇本產品WiFi SSID進行連線。
 連結成功後,筆電畫面就會直接顯示在投影機或液晶電視上。

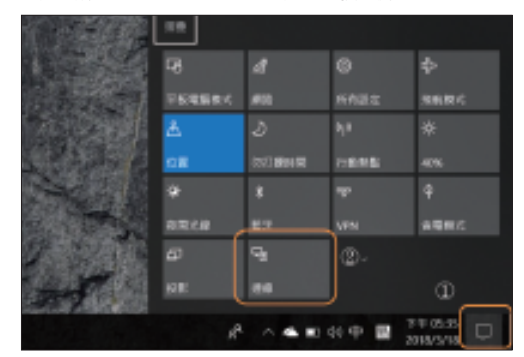

# 產品外觀說明

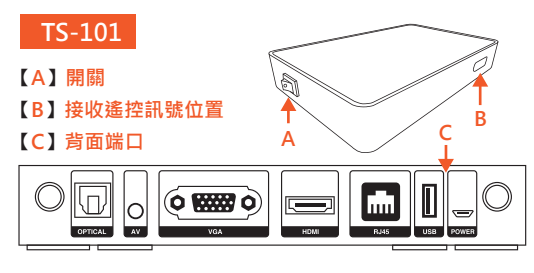

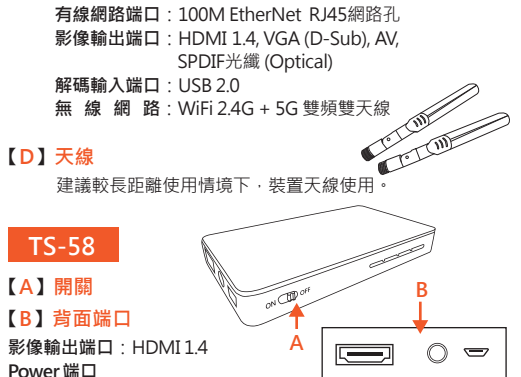

## 【Android手機或平板的Miracast設定】

#### 1. 首先確認本產品的WiFi SSID。

2. 以Sony Xperia手機為例:進入手機選單中的【設定】·打開設 定選單裡的【Xperia連線】·進而選擇【螢幕同步顯示】。按【開 始】之後手機會顯示搜尋到的清單·再選擇本產品的WiFi SSID 就 可以實現Miracast無線顯示功能。

3. 其他品牌的手機或平板,可能是進入【設定】後,打開設定選 單裡的【無線和網路設定】,進而選擇【WLAN Direct】。進入 【WLAN Direct】選項之後,直接連接本產品的WiFi SSID,就可 以執行Miracast功能。

4.不同手機或平板在設定選單裡的位置或顯示名稱有可能是不一 樣的,無線顯示、同屏顯示、無線投屏等都是可能的用字。

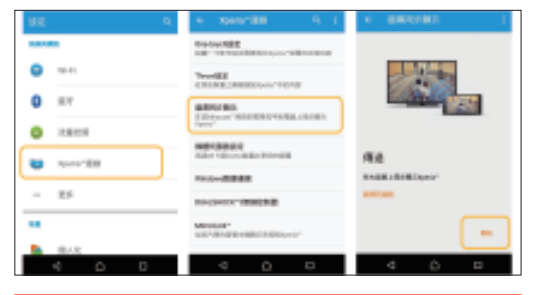

注意:筆記型電腦、Android手機與平板的Miracast無線顯示功 能只能一對一連接,要操作其他裝置須將原來連接的裝置退出。

## 啟動產品

1. 請選擇正確的HDMI或VGA(D-Sub) 訊號來源,並將投影機或 液晶電視的訊號線插在本產品相對應之端口上。TS-101同時具備 HDMI與VGA端口,TS-58則只具備HDMI端口。

2. Micro USB電源接口可以插在帶有USB端口的設備上進行供電 ·也可以通過5V的電源供應器供電(USB輸入標準: 5V, 2A)。

3. 打開產品的電源開關 · 約20秒的開機與裝置就緒時間後 · 會在 螢幕中出現以下畫面:

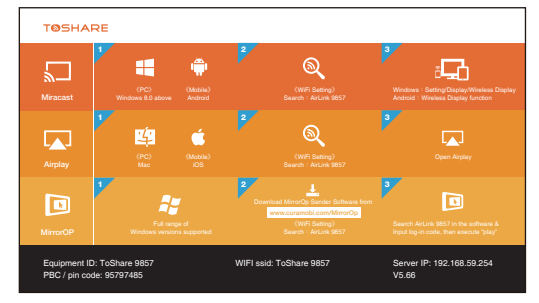

4. 在螢幕中顯示的待機畫面下方,會顯示本產品的WiFi SSID (ToShare xxxx)與IP等資訊。

5. 在此介面·可以任意操作本系列產品所支援的三種連接模式· 不需要做任何切换。

## 模式二: Airplay螢幕鏡像連接模式

Airplay是專屬於Apple公司推出之產品實現無線顯示功能所採用的標準,所以筆記型電腦如Macbook系列及iPhone、iPad均支持此協議。

## 【啟動 Airplay 功能】

6

1. 在本產品未連結到網路的狀態下,在Macbook/iPhone/iPad的 WiFi設定中搜尋本產品的SSID,並進行連線。

2. 在本產品已連結到網路的狀態下 · Macbook/iPhone/iPad也同 樣連結到相同的網段下 · 可以不用先做上述的WiFi設定。

3. 若為Macbook · 在【顯示器設定】中開啟【Airplay顯示器】 或是螢幕上方的【功能選單列】中選擇 【→ 圖標以開啟Airplay功 能 · 並在隨即列出的裝置清單中選擇本產品 · 即能把把Macbook 的畫面直接在投影機或液晶螢幕中顯示。

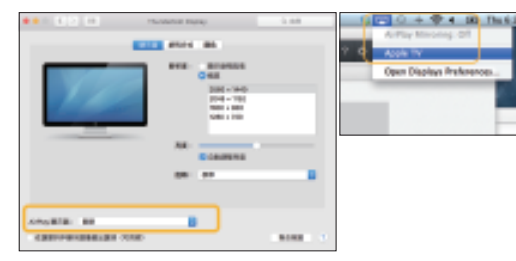

4. 若為iPhone或iPad · 在主畫面往上滑呼叫出隱藏下方的功能列 · 執行【螢幕鏡像輸出】功能 · 在裝置清單中選擇本產品 · 連線 成功後即能鏡像投影。

# 本系列產品所支援的連接模式

## 模式一: Miracast無線顯示連接模式

欲實現Miracast無線顯示功能,筆記型電腦(以下簡稱筆電)的作業 系統必須是Windows 8.1 以上的版本,而Android 手機或平板電腦 也必須是Android 6.0以上才帶有Miracast無線顯示的功能,所以使 用者開始操作本產品前,需先確認本身裝置是否支援Miracast。

#### 【筆記型電腦的Miracast設定】

### ▶方法一

3

7

- 1. 首先確認本產品的WiFi SSID。
- 2. 在筆電WiFi功能選項搜尋到此WiFi SSID後,進行連結。

 3. 連結成功後 · 以 Windows 10 版本為例:進入筆電的【設定】 選單 · 選擇【系統】▶【顯示器/多部顯示器】▶【連線到無線顯示器】 · 從其搜尋到的裝置清單中選擇本產品WiFi SSID進行連線。
 4. 連結成功後 · 筆電畫面就會直接顯示在投影機或液晶電視上。

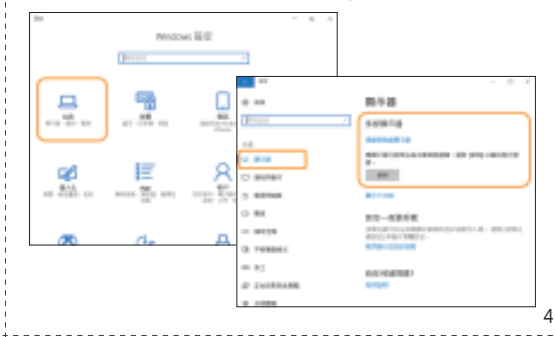

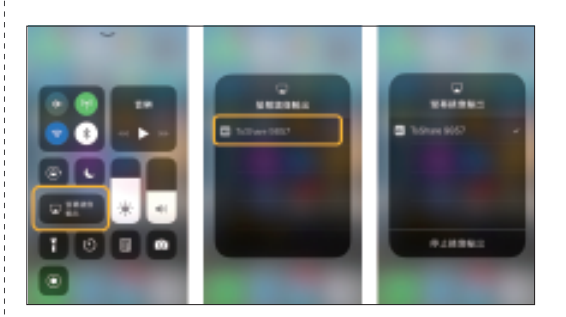

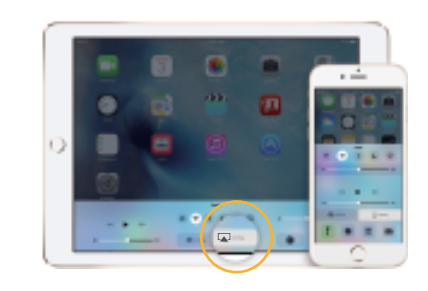

注意:Airplay鏡像功能只能一對一連接·要操作其他裝置須將 原來連接的裝置退出。

### 模式三: MirrorOp無線傳屏軟體連接方式

如果筆記型電腦的版本是Windows 8.1之前如Windows 7 或 XP的版本,因為不具備Miracast無線顯示標準而無法啟動鏡像 輸出的功能,可以使用MirorOp無線傳屏標準來完成無線投影 的需求。MirrorOp可以更廣泛地支援Windows作業系統, Windows 8.1以後的版本也可以使用。

### 【啟動 MirrorOp 功能】

- 1. 請先連上 www.curamobi.com/MirrorOp 網址下載 Windows Sender軟體並安裝。
- 2. 將筆記型電腦的WiFi設定為本產品WiFiSSID或是先讓本產品 與筆記型電腦連線在同一個網段之中。
- 3. 開啟MirrorOp Sender · 在連結清單中尋找 "MirrorOp Receiver" 並進行連線。

### 3. 收起清單畫面,執行Play (播放)功能即可開始無線投影。

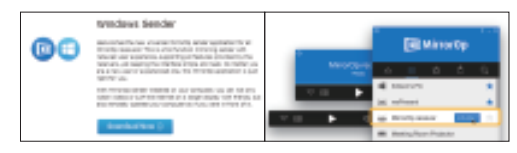

## 在【聲音】設定畫面

| {} 系統設定 |                   |    |             |  |  |
|---------|-------------------|----|-------------|--|--|
| 聲音      | 影像                | 系統 | 網路          |  |  |
|         | 夜間模式              |    | 開           |  |  |
|         | EQ Mode           |    | Default     |  |  |
|         | HDMI 輸出           |    | HDMI LPCM   |  |  |
|         | S/PDIF 輸出<br>環繞音效 |    | S/PDIF LPCM |  |  |
|         |                   |    | 自動          |  |  |
|         | 聲音同步 (HDMI A/V同步) |    | 聲音同步 (自動)   |  |  |

#### 可設定之參數有:

- **夜間模式**: 有 關/開/舒適 等設定
- 2. EQ Mode: Default/Pop/Live/Club/Rock/Bass...等多樣選擇
- 3. HDMI 輸出:可設定螢幕保護啟動的時機
- 4. S/PDIF 光纖輸出: S/PDIF LPCM 或 S/PDIF 原始碼
- 5. 環繞音效: 自動/5.1聲道/HD音效
- 6. 聲音同步:聲音同步(自動)/聲音同步(手動)/關

## USB隨身碟播放功能

本產品的USB介面可兼容的USB随身碟的最大容量為6TB。影像解碼格式為全格式解碼輸出1080P(個別需要授權的格式除外、例如:divx),音樂解碼輸出最高達7.1聲道,並且多種音頻取樣速率及 Dolby DTS音效。

## 所支援之多媒體格式:

| USB      | 播放格式 | BD-ISO \ BDMV \ M2TS \ MKV \ WMV \<br>RMVB \ MP4 \ MOV \ MPG \ FLV \ ASF<br>\ DAT \ VOB \ AVI \ MinusVR \ VOB |
|----------|------|----------------------------------------------------------------------------------------------------|
| 彩像胜调     | 解析度  | 最高到1920*1280                                                                                                  |
|          | 字幕支援 | SRT、SUB、BD-ISO内嵌PGS                                                                                           |
| USB 播放格式 |      | WAV                                                                                                    |
| 音樂播放     | 採樣頻率 | 32K、44.1K、48K、64K、88.2K、96K、<br>176K、192K                                                                     |
| USB 播放格式 |      | JPEG 	 BMP 	 PNG 	 GIF 	 TIFF                                                                                 |
| 照片播放     | 解析度  | 最高到 8000*8000 1080P                                                                                           |

## 本產品之設定介面

以隨本產品所附遙控器啟動【設置】(僅TS-101可支持),即可開始對各項參數進行設定。

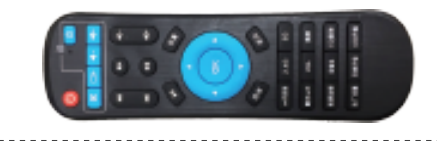

## 在【影像】設定畫面

| 系統設定     |                          |        |    | _            |  |
|----------|--------------------------|--------|----|--------------|--|
| 影像       | 系統                       | 網路     | 聲音 |              |  |
|          | 屏幕比例                     |        |    | 完整顯示         |  |
|          | 電視系統                     |        | н  | HDMI 自動偵測    |  |
| $\sim$ / | 將視訊輸出比例縮放至 90%           |        |    | 開            |  |
|          | 1080P 24Hz<br>VGA Output |        |    | 開            |  |
|          |                          |        | X  | XGA 1024x768 |  |
|          | Rotate                   | Rotate |    | 0            |  |
|          |                          |        |    |              |  |
|          |                          |        |    |              |  |

## 可設定之參數有:

- 1. 螢幕比例: Pan Scan 4:3 / Letter Box 4:3 / 寬屏幕 16:9 / 寬屏 幕 16:10
- 2. 電視系統: NTSC/PAL/480p/576p/720p/1080i/1080p等設定
   3. 將視訊輸出比例縮放至90%:開/關
- 4.1080P 24Hz:開/關
- 5. VGA Output:設定解析度 VGA Auto/SVGA/XGA/WXGA/ SXGA/HD 等
- 6. Rotate : 0/1/2/3

## 在【系統】設定畫面

| 💮 系統設定 |                    |        |               |  |
|--------|--------------------|--------|---------------|--|
| 系統     | 網路                 | 聲音     | 影像            |  |
|        |                    |        | 繁體中文          |  |
|        | 文字編碼<br>螢幕保護       |        | Unicode(UTF8) |  |
| 1      | Auto Play<br>回復預設( | /<br>直 | 全部            |  |
|        | 版本資訊               | 版本資訊   |               |  |
|        | USB 升級             |        |               |  |

## 可設定之參數有:

語言:繁體中文/簡體中文/英文/日本語等數國語言
 文字編碼:Unicode(UTF8)/簡體中文(GBK)/繁體中文(BIG5)/日本語(S-JIS)等多種編碼
 螢幕保護:可設定螢幕保護啟動的時機
 Auto Play:可設定螢影/圖片/音樂的自動播放或關閉此功能
 回復預設值:回復出廠設定值
 版本資訊:
 USB 升級:透過 USB 升級本產品之韌體
 線上升級:透過網路升級本產品之韌體

# 安全資訊

低功率射頻電機之使用不得影響飛航安全及干擾合法通信;經發現有干擾現象時,應立即停用,並改善至無干擾時方得繼續使用。(合法通信係指依電信法規定作業之無線電通信)

- 低功率射頻電機須忍受合法通信或工業、科學及醫療用電波輻射性電機設備之干擾。
- 在5.25~5.35 Hz 頻帶內操作之無線資訊傳輸設備, 限於室內 使用。
- 無線資訊傳輸設備須忍受合法通信之干擾且不得干擾合法通信
   ;如造成干擾・應立即停用・待無干擾之虞・使得繼續使用。
- 無線資訊傳輸設備的製造商應確保頻率穩定性、如依製造廠商 使用手冊上所述正常操作、發射的信號應維持於操作頻帶中。

# 產品保固

本說明書內容僅為操作本產品時之參考,實際之操作以產品當時 之版本為基準;本產品有因應需求而調整功能與介面之必要,故 本說明書所述之內容不屬於產品規格或操作介面設計之保證。

- •本產品於正常使用狀況下·於購買日起·可享有本公司一年保 固服務(保固範圍:本機·不含配件)。
- 若為不當使用或人為破壞因素及不可抗力的天然災害所造成之 損害,則不在此保固範圍內,得視產品損壞狀況酌收基本檢測 費及換修零件等維修費用。

 於保固日期生效之一個月內發生故障,經本公司驗證屬實者, 均可享「新品更換」服務,惟需符合新品、附屬配件及保固書 均齊全之條件,方享有此權益。
 15

## 在【網路】設定畫面

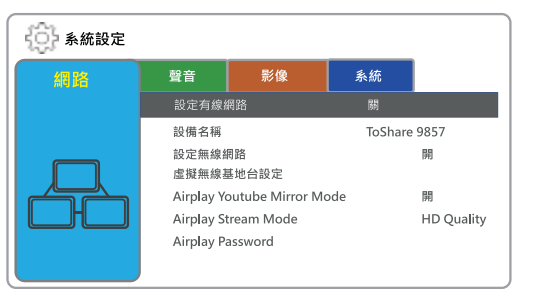

### 可設定之參數有

11

- 設定有線網路:設定 DHCP IP (自動) 或 FIXED IP (手動)
   設備名稱:設定設備名稱
   設定無線網路:設定本產品與無線基地台連線
   虛擬無線基地台設定:設定為開放系統或WPA 加密·及設定地區、5G/2.4G 頻道波段等
   Airplay Youtube Mirror Mode:開開播放Youtube的Airplay 鏡像功能
   Airplay Stream Mode:設定Airplay是以高品質或流暢模式播放
   Airplay Password:設定密碼
- 維修品送修時,請連同附屬配件及保固卡加以妥善包裝,若因
   包裝因素導致運送途中發生產品損毀,恕無法提供保固維修服務。
- 請妥善保存此保固書,影本無效,若不慎遺失、缺損或難以辨 識,恐不補發,本公司將保留提供保固及更換服務的權利。
- 所有保固資訊有可能隨時更改,恕不另行通知,本公司保留上 述辦法修改之權利。

| 購買人   | 產品型號 |
|-------|------|
| 購買日期  | 產品名稱 |
| 地址    |      |
| 電話    | 傳真   |
| Email |      |
| 經銷商   |      |
|       |      |
|       |      |
|       |      |
|       |      |

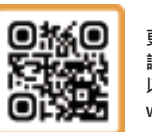

「展睿科技股份有限公司總代理」 更多相關產品資訊與服務

請掃描 QR Code 以拜訪本公司網站

9

10

12